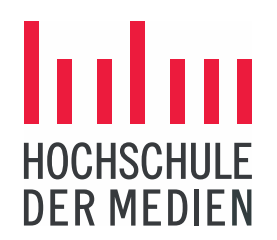

#### STUDIEREN. WISSEN. MACHEN.

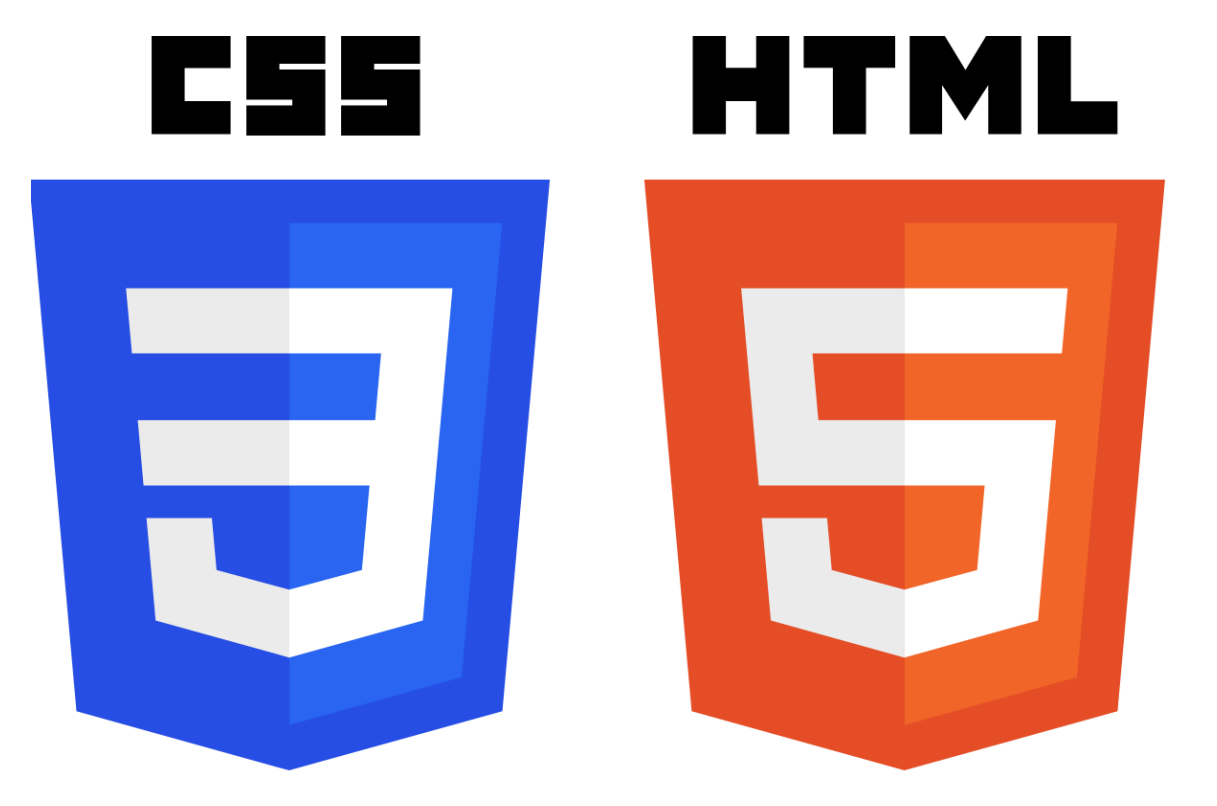

# WEB-TECHNOLOGIEN

Erstes praktisches Beispiel

www.hdm-stuttgart.de

Erstellen eigener Web-Seiten – Tools

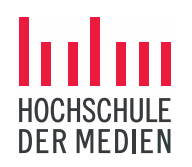

- > Zum *Erstellen* einer HTML-Seite benötigen Sie einen *Editor*:
  - > Ein Editor ist eine Anwendung, mit der Texte ohne besonderes Layout geschrieben werden können:
    - > Beispiele:
      - > Windows: NotePad++, Brackets, Atom, Visual Studio Code, ...
      - > Mac: TextWrangler, Brackets, Atom, Visual Studio Code, ...
  - > Ungeeignet sind Editoren, welche Texte gleich mit einer Layoutinformation versehen, z.B. MS Word.
- > Zum Ansehen einer HTML-Seite benötigen Sie einen Browser:
  - > Beispiele:
    - > Chrome, Firefox, Edge, Safari (nur Mac), ...

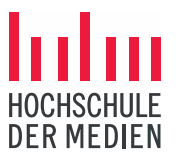

Erstellen eigener Web-Seiten – Tools im Poolraum

- Alle notwendigen Tools finden Sie auf dem Desktop, wenn Sie die virtuelle Maschine 182120a\_182115a\_Web\_Technologien benutzen.
- > Erstellung von HTML- und CSS-Seiten:
  - > Einfacher Editor (VS Code) ist ausreichend
- > Überprüfung der Seiten: Beliebiger Browser
  - > In den Räumen 107 / 108 / 171: Chrome
  - > Im Raum 172 zusätzlich *Safari*

 Neues Verzeichnis anlegen, z.B.
 Erstes\_Beispiel

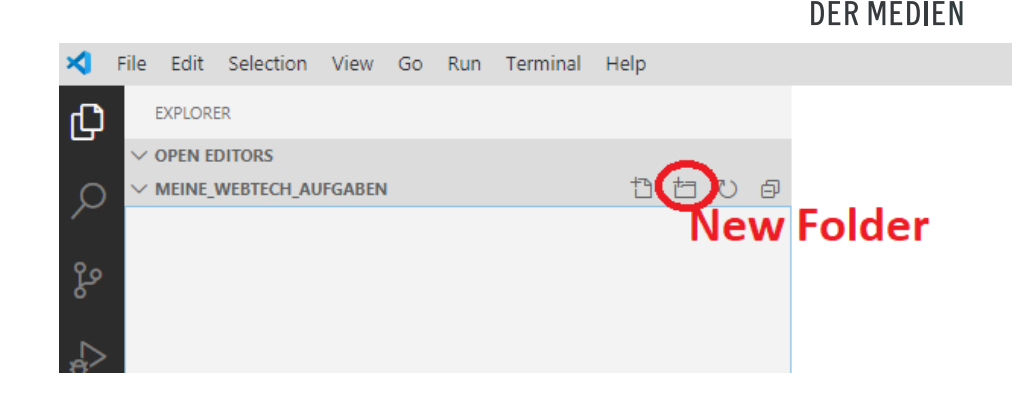

- Neue Datei im
   Verzeichnis anlegen,
   z.B.
  - > erste\_HTML\_Seite.ht
     ml

|              | File                      | Edit                     | Select | ion            | View      | Go     | Run   | Termina     | al Help        |  |  |  |
|--------------|---------------------------|--------------------------|--------|----------------|-----------|--------|-------|-------------|----------------|--|--|--|
| 2            |                           | EXPLORE                  | ER     |                |           |        |       |             |                |  |  |  |
|              | $\sim$                    | OPEN E                   | DITORS |                |           |        |       |             |                |  |  |  |
| $\mathbf{O}$ | $\sim$                    | V MEINE_WEBTECH_AUFGABEN |        |                |           |        |       |             |                |  |  |  |
|              |                           | ✓ Erstes_Baicoial        |        |                |           |        |       |             |                |  |  |  |
| 0            |                           |                          |        | New            | File      |        |       |             |                |  |  |  |
| 2            |                           |                          |        | New            | Folder    |        |       |             |                |  |  |  |
|              |                           |                          |        | Reve           | al in Fil | e Exp  | lorer | Shift+Alt+R |                |  |  |  |
| 2            |                           |                          |        | Ope            | n in Ter  | minal  |       |             |                |  |  |  |
| p            |                           |                          |        | Find in Folder |           |        |       |             | Shift+Alt+F    |  |  |  |
|              |                           |                          |        | Cut            |           |        |       |             | Ctrl+X         |  |  |  |
| È            |                           |                          |        | Сор            | у         |        |       |             | Ctrl+C         |  |  |  |
|              |                           |                          |        | Past           | e         |        |       |             | Ctrl+V         |  |  |  |
|              |                           |                          |        | Copy Path      |           |        |       |             | Shift+Alt+C    |  |  |  |
|              |                           |                          |        | Сор            | y Relati  | ve Pat | h     | Ctrl+       | K Ctrl+Shift+C |  |  |  |
|              |                           |                          |        | Rena           | ame       |        |       |             | F2             |  |  |  |
|              |                           | Delete                   |        |                |           |        |       |             | Delete         |  |  |  |
|              | Export Workspace Diagrams |                          |        |                |           |        |       |             |                |  |  |  |

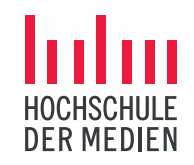

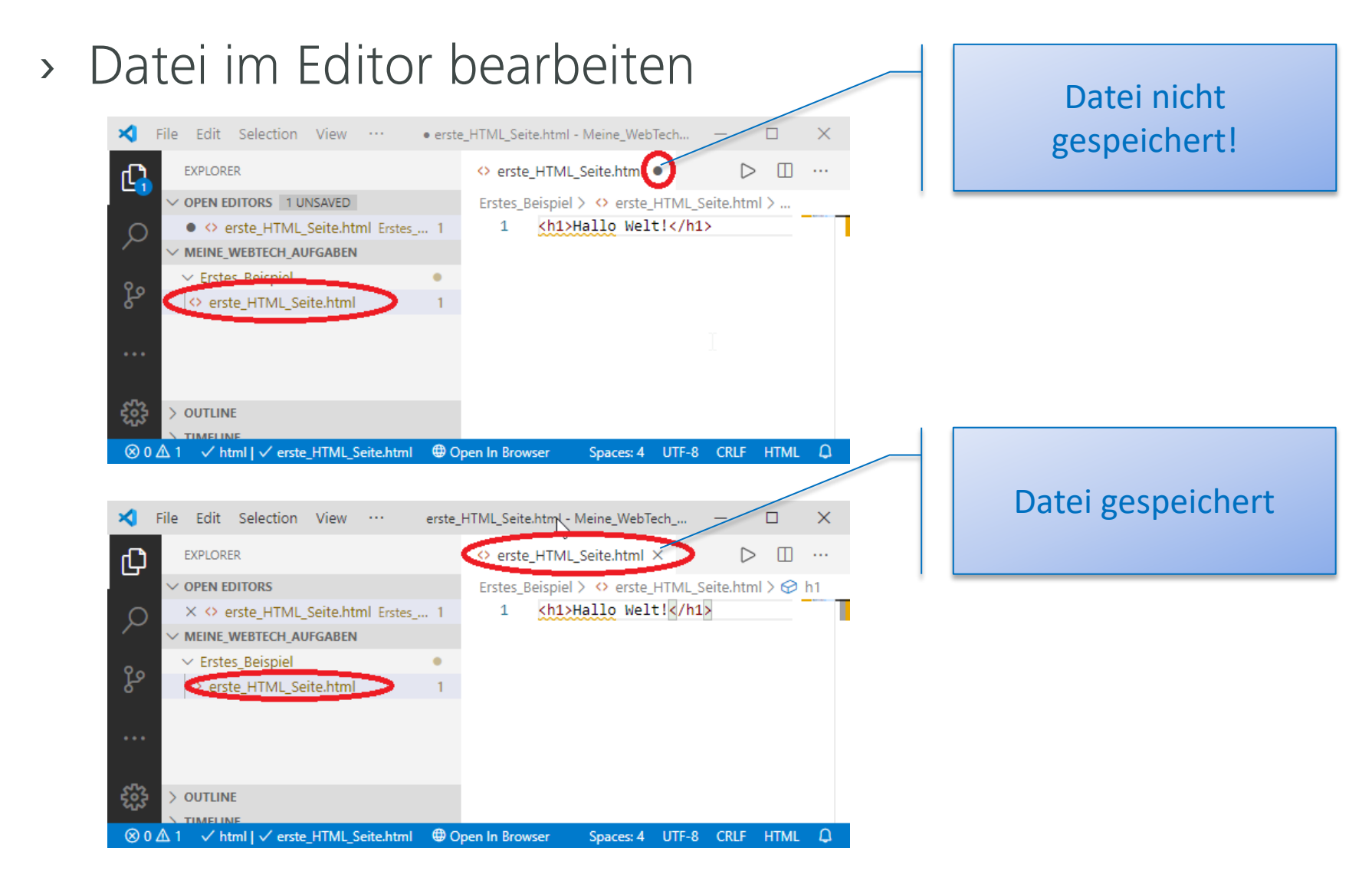

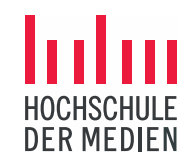

Datei im Browser
 öffnen

| ×        | File                               | Edit                      | Selection  | View     | Go                        | Run      | Terr   | minal                               | Help                        |      |  |  |
|----------|------------------------------------|---------------------------|------------|----------|---------------------------|----------|--------|-------------------------------------|-----------------------------|------|--|--|
| Ch       |                                    | EXPLORE                   | ER         |          |                           |          |        | ers                                 | ste_HTML_Seite.html $	imes$ |      |  |  |
|          | ✓ OPEN EDITORS                     |                           |            |          |                           |          |        | Erstes_Beispiel > 💠 erste_HTML Seit |                             |      |  |  |
| 0        | × ↔ erste_HTML_Seite.html Erstes 1 |                           |            |          |                           |          |        | 1                                   | <h1>Hallo Welt!&lt;</h1>    | /h1> |  |  |
| $\sim$   | $\sim$                             | MEINE_                    | WEBTECH_AU | FGABEN   |                           |          |        |                                     |                             |      |  |  |
| 0~       | ×                                  | <ul> <li>Erste</li> </ul> | s_Beispiel |          |                           | •        | •      |                                     |                             |      |  |  |
| R        |                                    | erst                      | te_HTML_Se | ite.html |                           |          | 1      |                                     |                             |      |  |  |
|          |                                    |                           |            | R        | un Co                     | de       |        |                                     | Ctrl+Alt+N                  |      |  |  |
| æ        |                                    |                           |            | 0        | pen to                    | the S    | ide    |                                     | Ctrl+Enter                  |      |  |  |
|          |                                    |                           |            | R        | eveal i                   | n File E | Explo  | rer                                 | Shift+Alt+R                 |      |  |  |
| ₿        |                                    |                           |            | 0        | pen in                    | n Termi  | nal    |                                     |                             |      |  |  |
| <u> </u> |                                    |                           |            | S        | Select for Compare        |          |        |                                     |                             |      |  |  |
|          |                                    |                           |            | 0        | Open Timeline             |          |        |                                     |                             |      |  |  |
|          |                                    |                           |            | С        | Cut                       |          |        |                                     | Ctrl+X                      |      |  |  |
|          |                                    |                           |            | C        | Сору                      |          |        |                                     | Ctrl+C                      |      |  |  |
|          |                                    |                           |            | C        | Copy Path                 |          |        |                                     | Shift+Alt+C                 |      |  |  |
|          |                                    |                           |            | C        | Copy Relative Pat         |          |        |                                     | Ctrl+K Ctrl+Shift+C         |      |  |  |
|          |                                    |                           |            | R        | Rename                    |          |        |                                     | F2                          |      |  |  |
|          |                                    |                           |            | D        | elete                     |          |        |                                     | Delete                      |      |  |  |
|          |                                    |                           |            | 0        | pen Ir                    | n Defau  | ult Br | owser                               | Alt+B                       |      |  |  |
|          |                                    |                           |            |          | Open In Other Browsers    |          |        |                                     | rs Shift+Alt+B              |      |  |  |
|          |                                    |                           |            | E        | Export Workspace Diagrams |          |        |                                     |                             |      |  |  |
|          |                                    |                           |            |          |                           |          |        |                                     |                             |      |  |  |

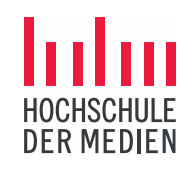

 Datei im Dateisystem
 (Windows Explorer / Finder) öffnen

| ≺   | File Edit Selection | View Go Run Te      | minal Help                                |  |  |  |  |  |  |  |
|-----|---------------------|---------------------|-------------------------------------------|--|--|--|--|--|--|--|
| ſIJ | EXPLORER            |                     | ↔ erste_HTML_Seite.html ×                 |  |  |  |  |  |  |  |
|     | ✓ OPEN EDITORS      |                     | Erstes_Beispiel > 💠 erste_HTML_Seite.html |  |  |  |  |  |  |  |
| 0   | × <> erste_HTML_S   | eite.html Erstes 1  | 1 <h1>Hallo Welt!</h1>                    |  |  |  |  |  |  |  |
|     | ✓ MEINE_WEBTECH_AUF | GABEN               |                                           |  |  |  |  |  |  |  |
| 90  | Erstes_Beispiel     | •                   |                                           |  |  |  |  |  |  |  |
| 5   | ◇ erste_HTML_Seit   | Run Code            | Ctrl+Alt+N                                |  |  |  |  |  |  |  |
| \$  |                     | Open to the Side    | Ctrl+Enter                                |  |  |  |  |  |  |  |
| æ   |                     | Reveal in File Expl | orer Shift+Alt+R                          |  |  |  |  |  |  |  |
| ₿   |                     | Open in Terminal    |                                           |  |  |  |  |  |  |  |
|     |                     | Select for Compa    | Select for Compare                        |  |  |  |  |  |  |  |
| ð   |                     | Open Timeline       |                                           |  |  |  |  |  |  |  |
|     |                     | Cut                 | Ctrl+X                                    |  |  |  |  |  |  |  |
|     |                     | Сору                | Ctrl+C                                    |  |  |  |  |  |  |  |
|     |                     | Copy Path           | Shift+Alt+C                               |  |  |  |  |  |  |  |
|     |                     | Copy Relative Pat   | n Ctrl+K Ctrl+Shift+C                     |  |  |  |  |  |  |  |
|     |                     | Rename              | F2                                        |  |  |  |  |  |  |  |
|     |                     | Delete              | Delete                                    |  |  |  |  |  |  |  |
|     |                     | Open In Default B   | rowser Alt+B                              |  |  |  |  |  |  |  |
|     |                     | Open In Other Bro   | owsers Shift+Alt+B                        |  |  |  |  |  |  |  |
|     |                     | Export Workspace    | Diagrams                                  |  |  |  |  |  |  |  |
|     |                     |                     |                                           |  |  |  |  |  |  |  |

### Ziel: Aufbau der Startseite eines Kochbuchs

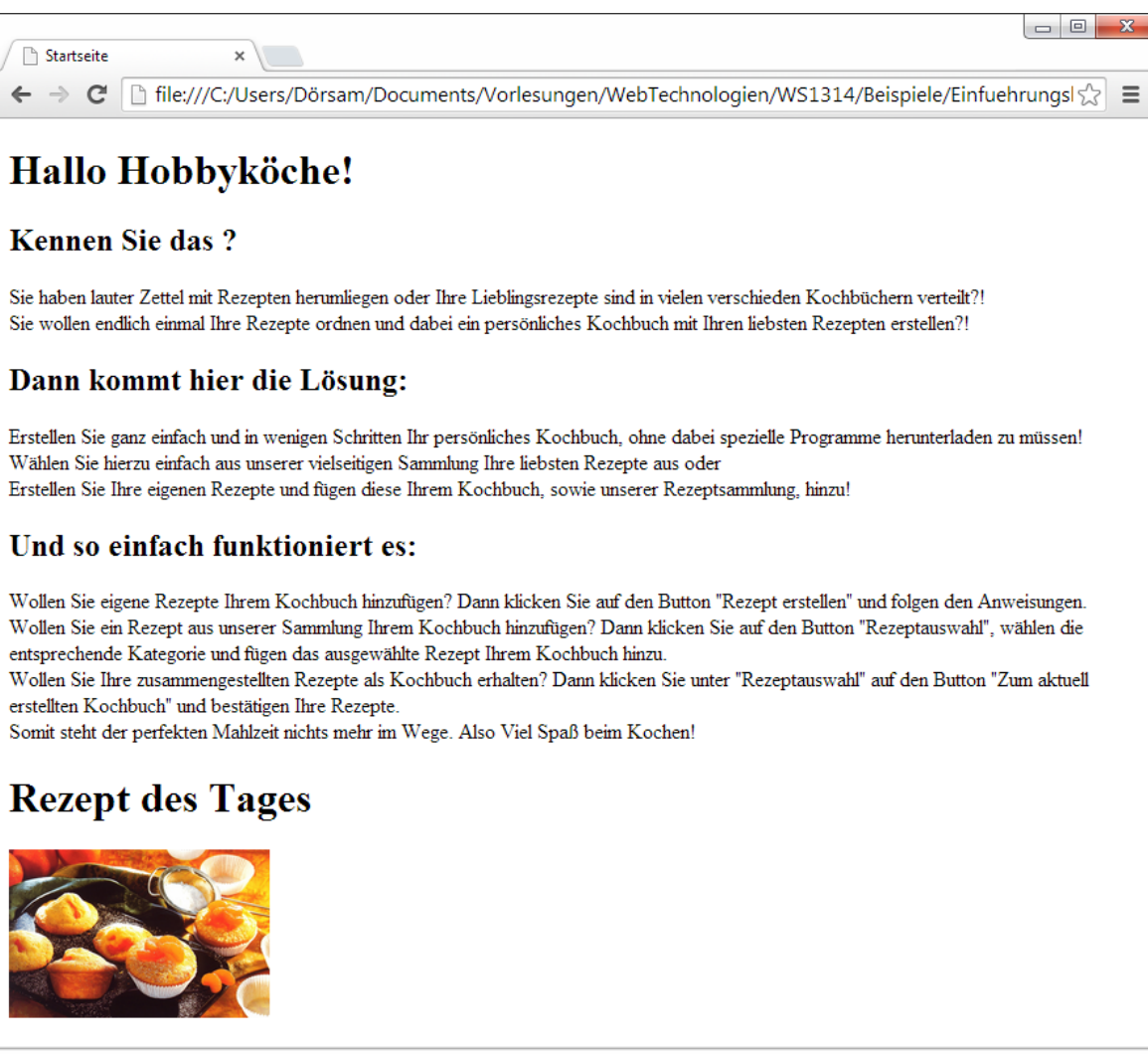

### **Beispiel**

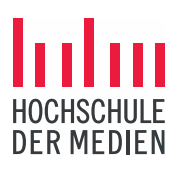

## Aufgabe

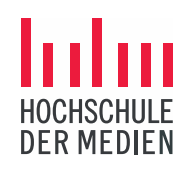

- Öffnen Sie den <u>Semesterplan</u> (<u>https://webtechnologien.azurewebsites.net/</u>)
- 2. Laden Sie die dort verlinkte Datei **startseite.html** auf Ihren Rechner. Sie finden die Datei auf Ihrem Rechner im Arbeitsverzeichnis von Visual Studio.
- 3. Öffnen Sie die Datei mit einem Browser (Rechtsklick auf die Datei in Visual Studio).
- 4. Öffnen Sie nun die Datei mit dem Editor (Klick auf die Datei in Visual Studio).

HTML: Was bedeutet "*Auszeichnungssprache*" (*semantic markup*)?

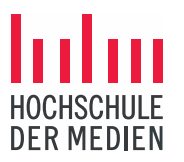

- > HTML
  - ... strukturiert Dokumente (bestehend aus Texten und Mediendaten wie Bilder, Audio- und Videodateien)
  - ... weist einzelnen Bereichen eines Dokumentes ihre Bedeutung zu:
    - > ... das ist eine Überschrift ...
    - > ... das ist ein Absatz ....
    - > ... das ist ein Bild ...

› ...

### > Wozu HTML?

 Über HTML wird dem Browser bekannt gegeben, welche Bereiche eines Dokumentes er darstellen soll

### Semantic markup in HTML - Beispiel

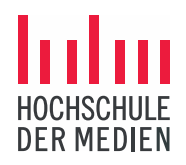

 $igstarrow oldsymbol{C} o oldsymbol{C}$  Datei | C:/Users/Doersam/Documents/Vorlesungen/WebTechrologien

### Das ist eine Überschrift 1. Ordnung

#### Hallo Hobbyköche!

#### Kennen Sie das ? 🚽

Startseite

Sie haben lauter Zettel mit Rezepten herumliegen oder Ihre Lieblingsrezepte sind verteilt?! Sie wollen endlich einmal Ihre Rezepte ordnen und dabei ein pe sönlich erstellen?!

Das ist eine Überschrift 2. Ordnung

#### Dann kommt hier die Lösung:

Erstellen Sie ganz einfach und in wenigen Schritten Ihr persönliches Kochbuch, ohne dabei spezielle Programme herunterladen zu müssen!

Wählen Sie hierzu einfach aus unserer vielseitigen Sammlung Ihre liebsten Rezepte aus oder

Erstellen Sie Ihre eigenen Rezepte und fügen diese Ihrem Kochbuch, sowie unserer Rezeptsammlung, hinzu!

#### Und so einfach funktioniert es:

Wollen Sie eigene Rezepte Ihrem Kochbuch hinzufügen? Dann klicken Sie auf den Buttor, "Rezept erstellen" und folgen den Anweisungen.

Wollen Sie ein Rezept aus unserer Sammlung Ihrem Kochbuch hinzufügent Dann klicken Sie auf den Button "Rezeptauswahl", wählen die entsprechende Kategorie und fügen das ausgewählte Rezept Ihrem Kochbuch hinzu.

Wollen Sie Ihre zusammengestellten Rezepte als Kochbuch erhalten? Dann klicken Sie unter "Rezeptauswahl" auf den Button "Zum aktuell erstellten Kochbuch" und bestätigen Ihre Rezepte.

Somit steht der perfekten Mahlzeit nichts mehr im Wege. Also Viel Spaß beim Kochen!

#### **Rezept des Tages**

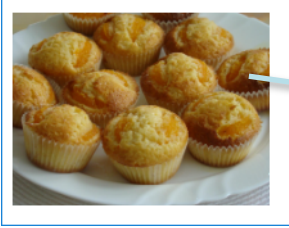

Das ist ein Bild

### Das ist ein Absatz

Prof. Dr. B. Dörsam | 11.10.2023

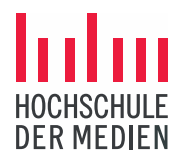

## Semantic markup in HTML - Beispiel

- > In Ihrer Datei ist noch keine HTML-Auszeichnung vorhanden.
- > Erweitern Sie den Text "Hallo Hobbyköche!" um die Auszeichnung h1.
- Öffnen Sie die Datei erneut mit dem Browser (bzw. aktualisieren Sie die Ansicht im Browser).

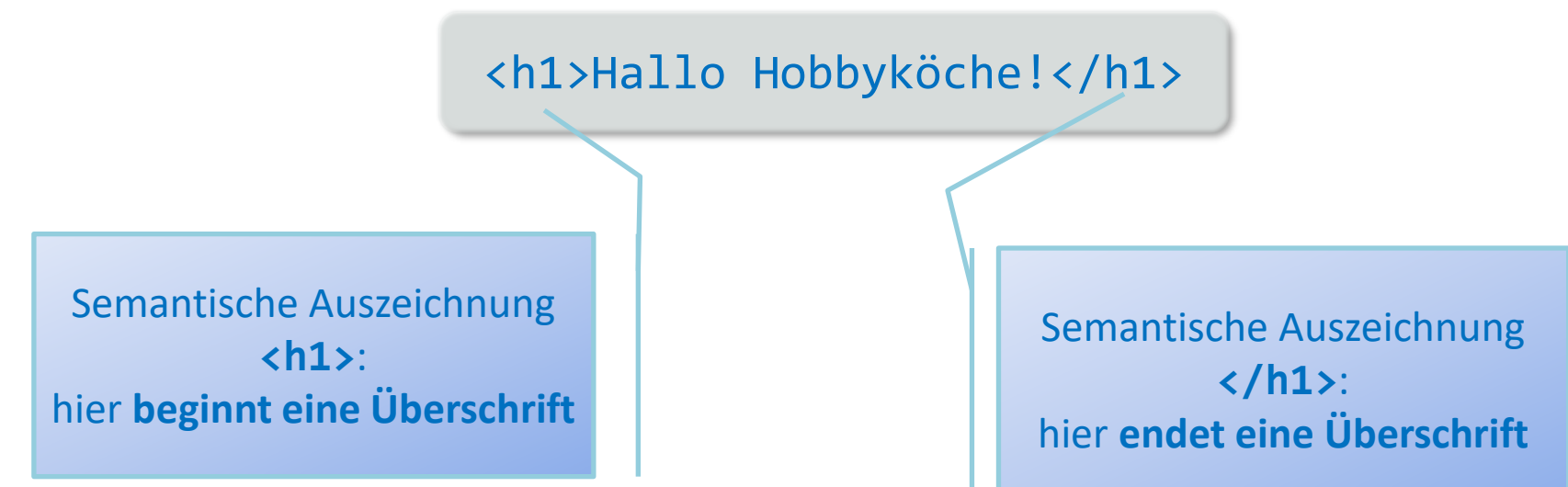

## Bestandteile von HTML: Elemente

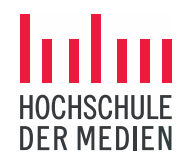

- Prinzipieller Aufbau eines mit HTML ausgezeichneten Textabschnittes:
  - <Elementname> Inhalt </Elementname>
- > Die *Namen* der HTML-Elemente stehen zwischen spitzen Klammern und werden als *Tags* bezeichnet.

Bestandteile von HTML-Elementen

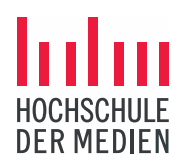

- > <Elementname>: Öffnender Tag / Starttag
  - > ab dieser Stelle handelt es sich um einen Inhalt mit der Bedeutung von <Elementname>.
- > Inhalt des Elementes
  - > Text oder weitere HTML-Elemente
- > </Elementname>: Schließender Tag / Endtag
  - > hier endet der Inhalt mit der Bedeutung von <Elementname>.
- > Beispiel:

## <h1>Hallo Hobbyköche!</h1>

### HTML-Elemente: Beispiel

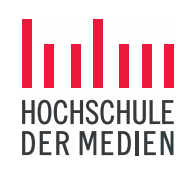

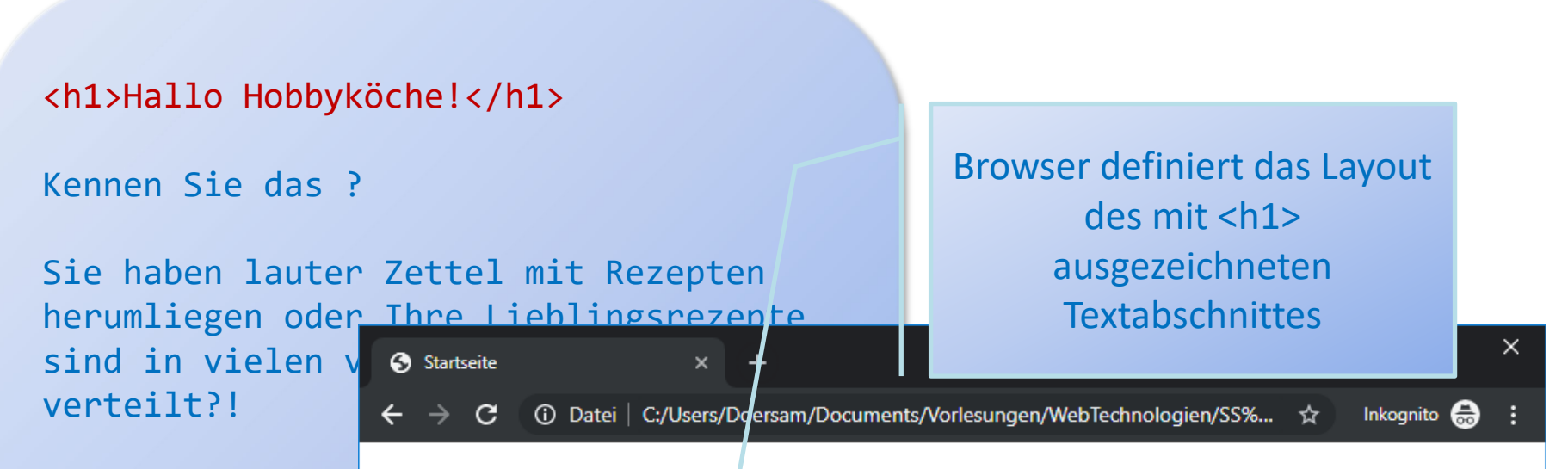

### Sie wollen endli ordnen und dabei Kochbuch mit Ihr erstellen?!

Dann kommt hier

### Hallo Hobbyköche!

Kennen Sie das ? Sie haben lauter Zettel mit Rezepten herumliegen oder Ihre Lieblingsrezepte sind in vielen verschieden Kochbüchern verteilt?! Sie wollen endlich einmal Ihre Rezepte ordnen und dabei ein persönliches Kochbuch mit Ihren liebsten Rezepten erstellen?! Dann kommt hier die Lösung: Erstellen Sie ganz einfach und in wenigen Schritten Ihr persönliches Kochbuch, ohne dabei spezielle Programme herunterladen zu müssen! Wählen Sie hierzu einfach aus unserer vielseitigen Sammlung Ihre liebsten Rezepte aus oder Erstellen Sie Ihre eigenen Rezepte und fügen diese Ihrem

Kochbuch, sowie unserer Rezeptsammlung, hinzu! Und so Kochbuch hinzufügen? Dann klicken Sie auf den Button "F Rezept aus unserer Sammlung Ihrem Kochbuch hinzufüger die entsprechende Kategorie und fügen das ausgewählte Re zusammengestellten Rezepte als Kochbuch erhalten? Dann aktuell erstellten Kochbuch" und bestätigen Ihre Rezept 2. S Viel Spaß beim Kochen! Rezept des Tages

Nicht ausgezeichnete Textabschnitte werden ohne spezielle Formatierung dargestellt n Sie ein ählen

> 1 Also

n

## Beispiele für HTML-Elemente: Überschriften

<h1>Überschrift 1. Ordnung</h1> <h2>Überschrift 2. Ordnung</h2> <h3>Überschrift 3. Ordnung</h3> <h4>Überschrift 4. Ordnung</h4> <h5>Überschrift 5. Ordnung</h5>

<h6>Überschrift 6. Ordnung</h6>

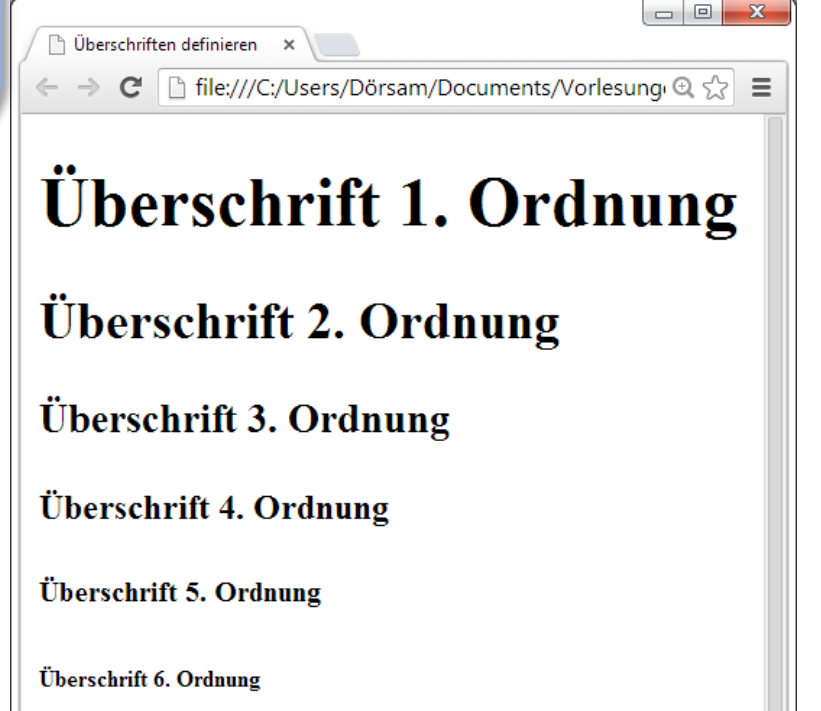

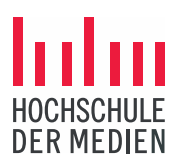

## Startseite des Kochbuchs mit Überschriften

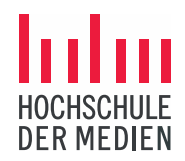

### <h1>Hallo Hobbyköche!</h1>

<h2>Kennen Sie das ?</h2>

Sie haben lauter Zettel mit herumliegen oder Ihre Liebl sind in vielen verschieden verteilt?!

Sie wollen endlich einmal I ordnen und dabei ein persör Kochbuch mit Ihren liebster erstellen?!

<h2>Dann kommt hier die Lös

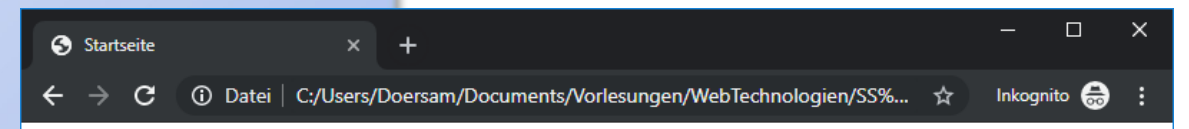

### Hallo Hobbyköche!

#### Kennen Sie das ?

Sie haben lauter Zettel mit Rezepten herumliegen oder Ihre Lieblingsrezepte sind in vielen verschieden Kochbüchern verteilt?! Sie wollen endlich einmal Ihre Rezepte ordnen und dabei ein persönliches Kochbuch mit Ihren liebsten Rezepten erstellen?!

#### Dann kommt hier die Lösung:

Erstellen Sie ganz einfach und in wenigen Schritten Ihr persönliches Kochbuch, ohne dabei spezielle Programme herunterladen zu müssen! Wählen Sie hierzu einfach aus unserer vielseitigen Sammlung Ihre liebsten Rezepte aus oder Erstellen Sie Ihre eigenen Rezepte und fügen diese Ihrem Kochbuch, sowie unserer Rezeptsammlung, hinzu!

#### Und so einfach funktioniert es:

Wollen Sie eigene Rezepte Ihrem Kochbuch hinzufügen? Dann klicken Sie auf den Button "Rezept erstellen" und folgen den Anweisungen. Wollen Sie ein Rezept aus unserer Sammlung Ihrem Kochbuch hinzufügen? Dann klicken Sie auf den Button "Rezeptauswahl", wählen die entsprechende Kategorie und fügen das ausgewählte Rezept Ihrem Kochbuch hinzu. Wollen Sie Ihre zusammengestellten Rezept als Kochbuch erhalten? Dann klicken Sie unter "Rezeptauswahl" auf den Button "Zum aktuell erstellten Kochbuch" und bestätigen Ihre Rezepte. Somit steht der perfekten Mahlzeit nichts mehr im Wege. Also Viel Spaß beim Kochen!

#### **Rezept des Tages**

. . .

## Beispiele für HTML-Elemente: Absätze

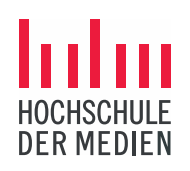

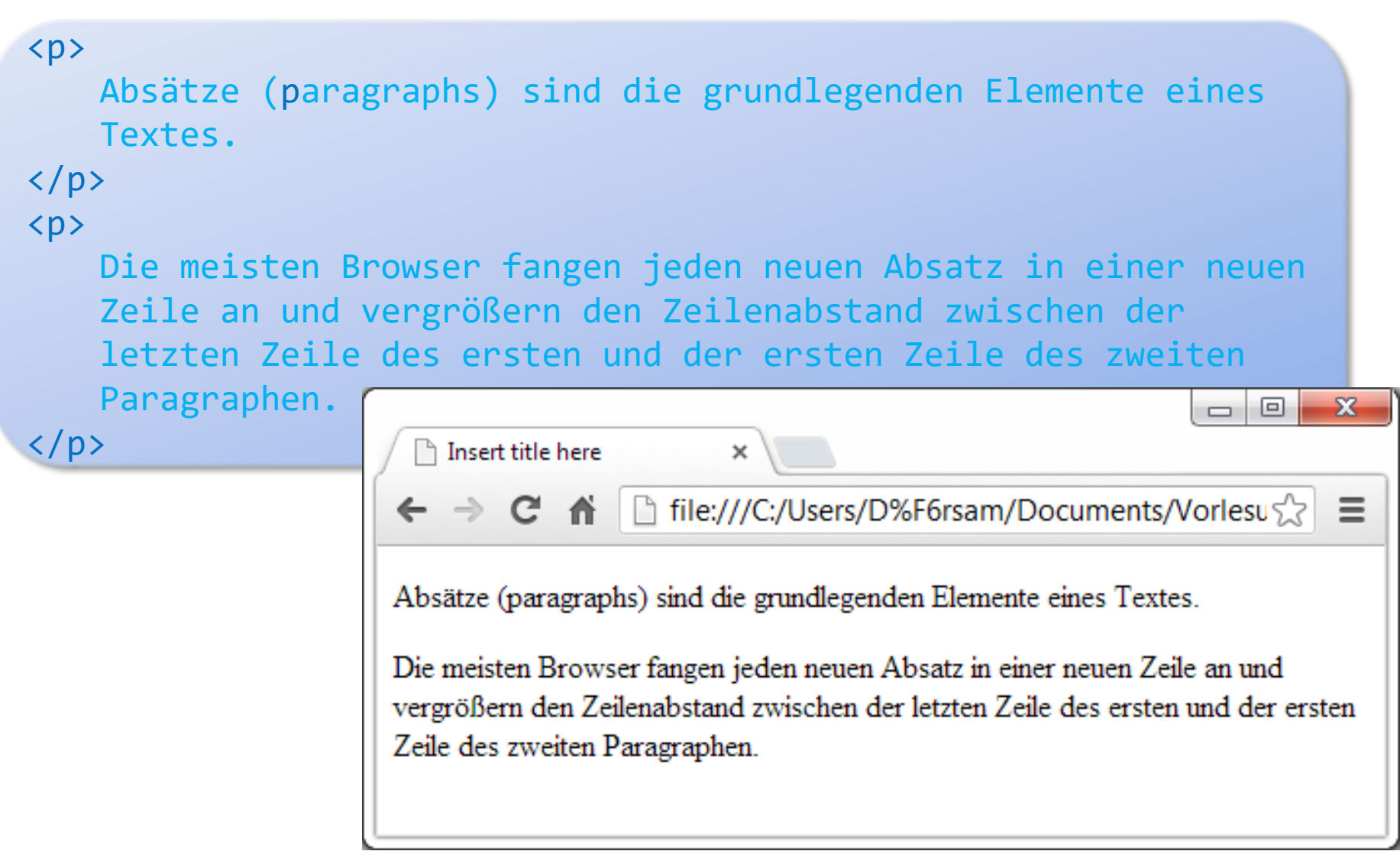

### Startseite des Kochbuchs mit Absätzen

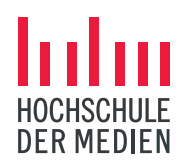

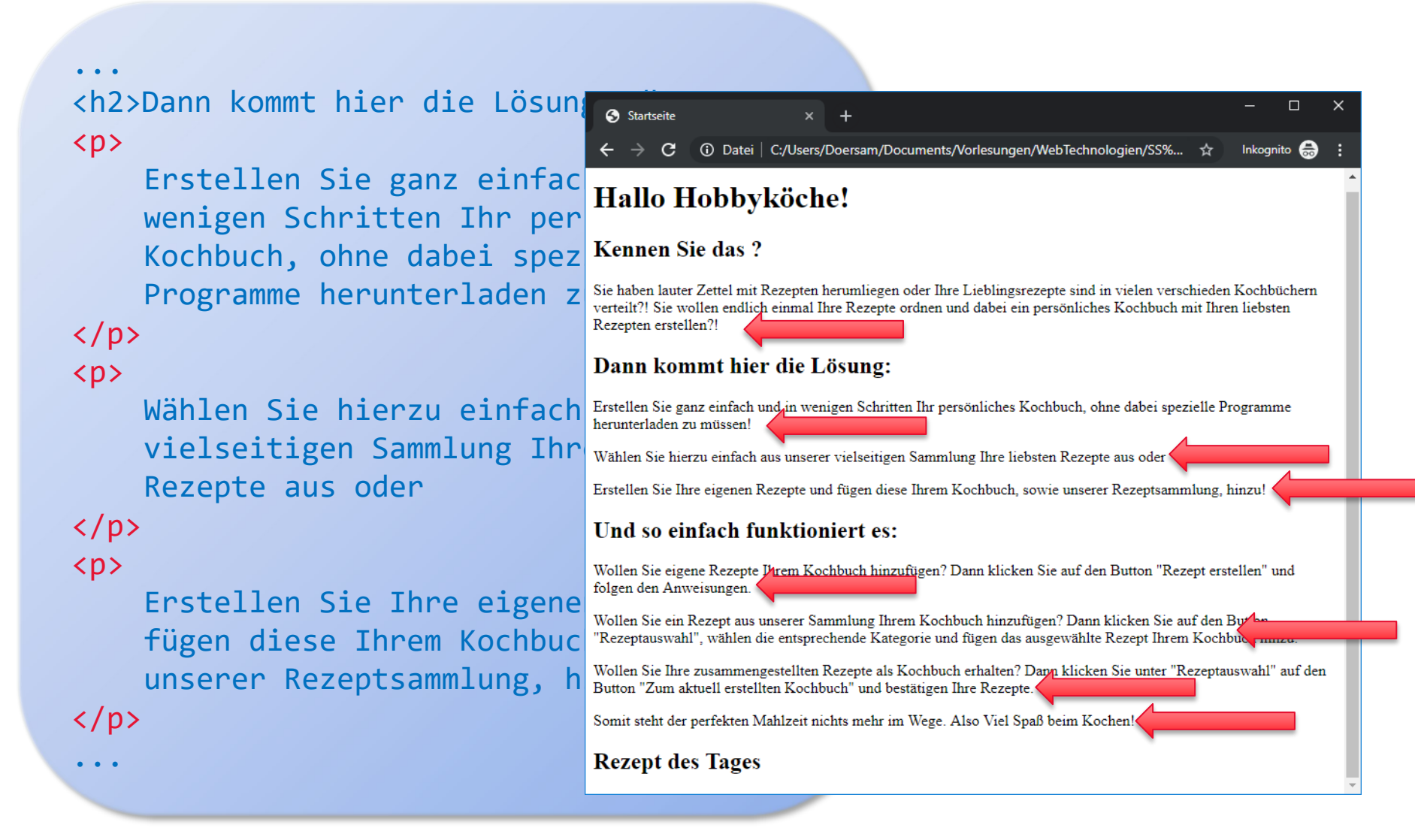

### Leere HTML-Elemente

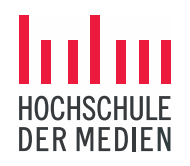

- > In HTML gibt es auch so genannte *leere Elemente*.
- Diese Elemente enthalten keinen Inhalt, sondern bestehen lediglich aus dem Start- und dem Endtag:
  - > <Elementname></Elementname>
  - > Kurzschreibweise: <Elementname/>
- > Typisches Beispiel für leere Elemente:
  - > <img>: Bild

### HTML- Attribute

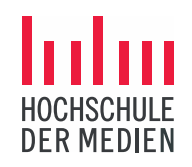

- Fast alle HTML-Elemente können mit zusätzlichen Attributen genauer spezifiziert werden.
- > Syntax: Attributname = "Attributwert"
- > Attribute stehen *immer im öffnenden Tag* hinter dem Elementnamen und werden mit Leerzeichen voneinander getrennt: <Elementname Attributname1="Wert1" Attributname2="Wert2"> ... </Elementname>

## HTML - Typische Attribute: Bilder

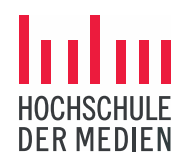

- Für das Einbinden von Bildern in HTML-Dokumente steht das Element <img> zur Verfügung.
- > Es handelt sich um ein leeres Element, d.h., es enthält nur Attribute, aber keinen Inhalt:
  - > **src**: Attribut gibt an, wo das Bild gespeichert ist
  - > width: Attribut gibt an, welche Breite das Bild im Browser haben soll
  - > alt: Alternativtext, falls das Bild nicht angezeigt werden kann

```
<img src="datei.jpg" width="200" alt="Bildbeschreibung"/>
```

> Die Bilder selbst stehen NICHT im HTML-Dokument, sie werden lediglich referenziert.

## Startseite des Kochbuchs mit Bildern

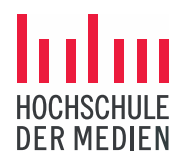

# <h2>Rezept des Tages</h2><img src="muffins.jpg" width="200" alt="Muffins"/>

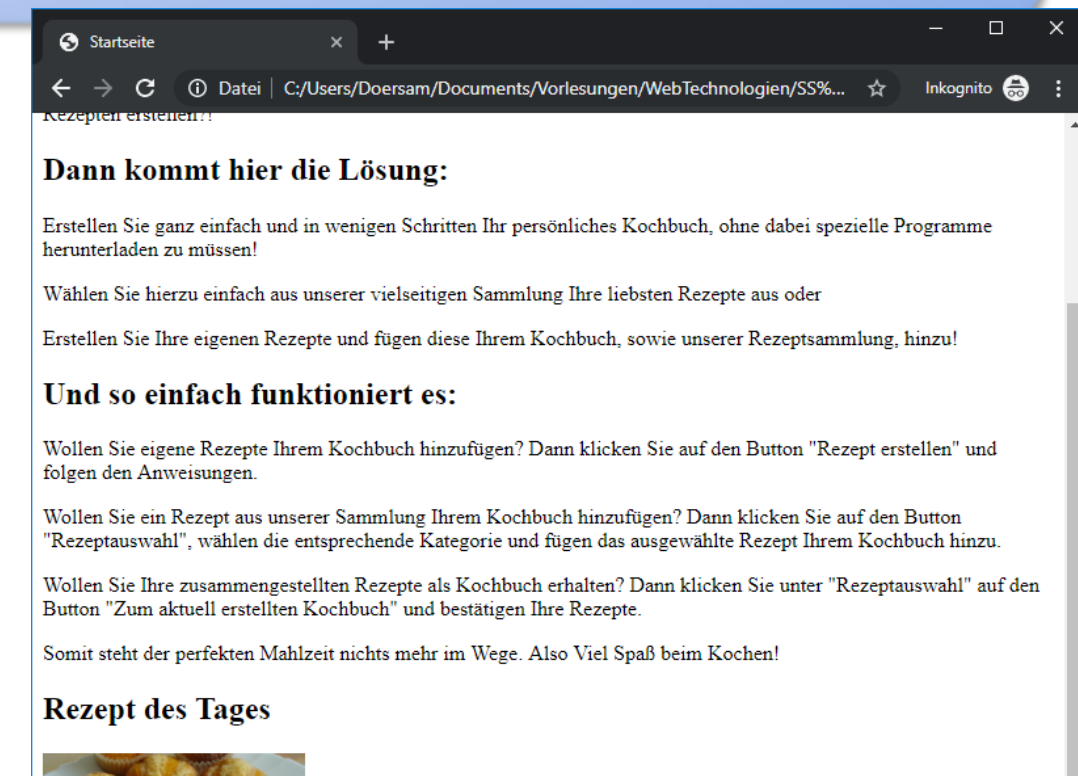

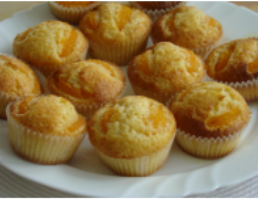

## HTML - Dokumentenstruktur

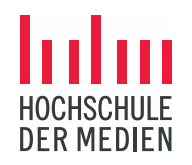

- > Der Inhalt eines Elementes kann sein:
  - > ein Text oder
  - > ein weiteres HTML-Element.
- > Ist der Inhalt eines Elementes ein weiteres Element, so muss es vollständig in das übergeordnete Element eingebettet sein.
- Dadurch ergibt sich eine *hierarchische Struktur*. Man spricht in dem Zusammenhang auch von Kind- und Elternelementen: ein Eltern-Element (Container) hat beliebig viele Kind-Elemente (Inhalte).
- Elemente, die weitere Elemente als Inhalt enthalten können, werden auch als Container-Elemente bezeichnet.

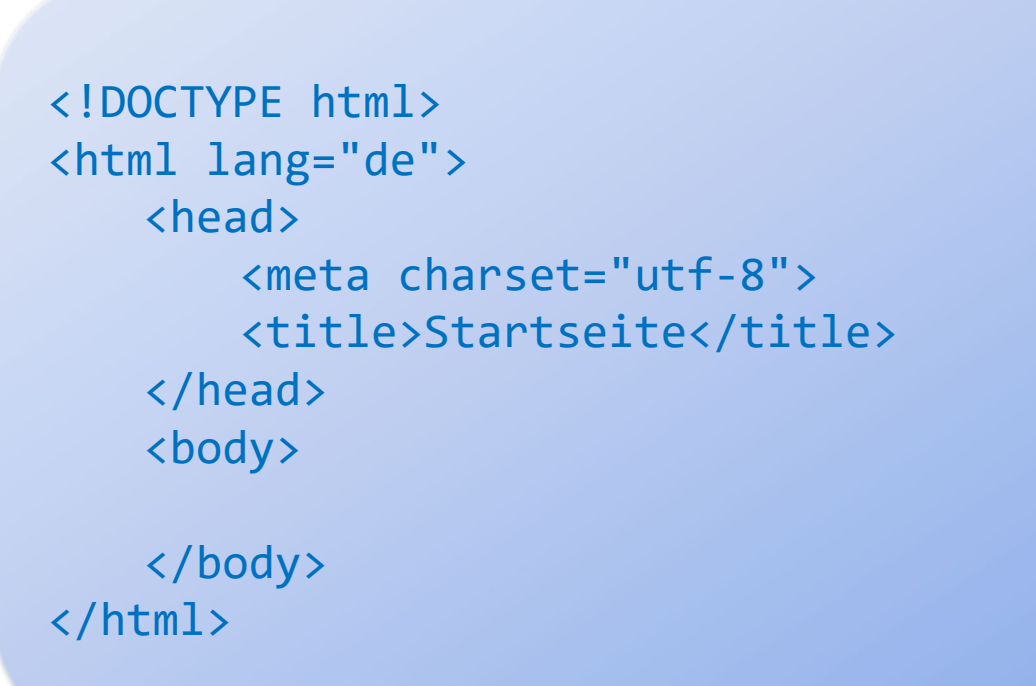

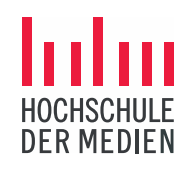

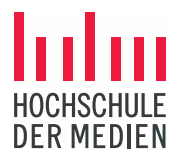

<!DOCTYPE html> (document type declaration): Angabe, dass es sich um ein HTML5-Dokument handelt.

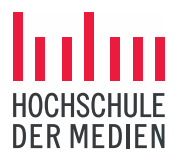

<html>: das gesamte Dokument muss im Element <html> stehen

Die Angabe *Lang=,,de"* gibt an, in welcher Sprache die Texte auf der Seite verfasst werden.

Prof. Dr. B. Dörsam | 11.10.2023

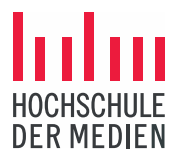

<head>: beschreibende Information des HTML-Dokumentes; diese Information wird *nicht* auf der Web-Seite im Browser dargestellt.

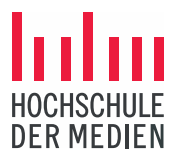

<meta>: Zusatzinformationen zum HTML-Dokument, die wichtigste
Information steht im Attribut charset: der benutzte Zeichensatz (Details
später)

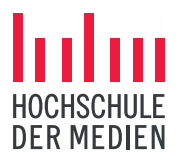

<title>: Titel der HTML-Seite. Der Titel erscheint oben auf dem Tab des Browsers, wenn die HTML-Seite im Browser dargestellt wird.

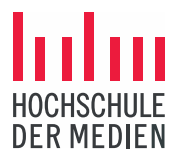

<body>: Inhalte des HTML-Dokumentes: alles, was im <body>-Element steht, wird auf der Web-Seite im Browser dargestellt, d.h., alle HTML-Elemente wie <h1>, <img>, ... sind in das <body>-Tag eingebettet

### Was ist CSS?

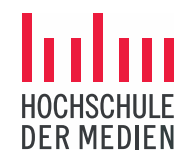

- Cascading Style Sheets (Kaskadierende Formatvorlagen, CSS) ist eine vom W3-Konsortium standardisierte Ergänzungssprache für HTML.
- > Ziel von CSS ist es, HTML-Elemente eines Dokumentes *beliebig zu formatieren* und damit die *Web-Seiten zu layouten*.
- CSS muss aus der technischen Sicht nicht f
  ür Web-Seiten benutzt werden, allerdings gibt es heute keine Web-Seiten ohne CSS:
  - Hat der Webseiten-Entwickler kein CSS hinterlegt, wird ein *browserspezifisches CSS* benutzt (Browser bestimmt das Aussehen einer Seite)
  - Alles, was der Webseiten-Entwickler in CSS definiert hat, wird vom Browser wie gewünscht dargestellt (Entwickler bestimmt das Aussehen einer Seite)
- > Möglichkeiten von CSS:
  - > Schriftgröße, -farbe, Textauszeichnungen (kursiv, fett, unterstrichen, ...)
  - > Textausrichtung (links, rechts, Mittelachse, Blocksatz)
  - > Hintergrundfarbe und Hintergrundbilder
  - > Positionierung von Textelementen
  - > Abstände zwischen Textelementen

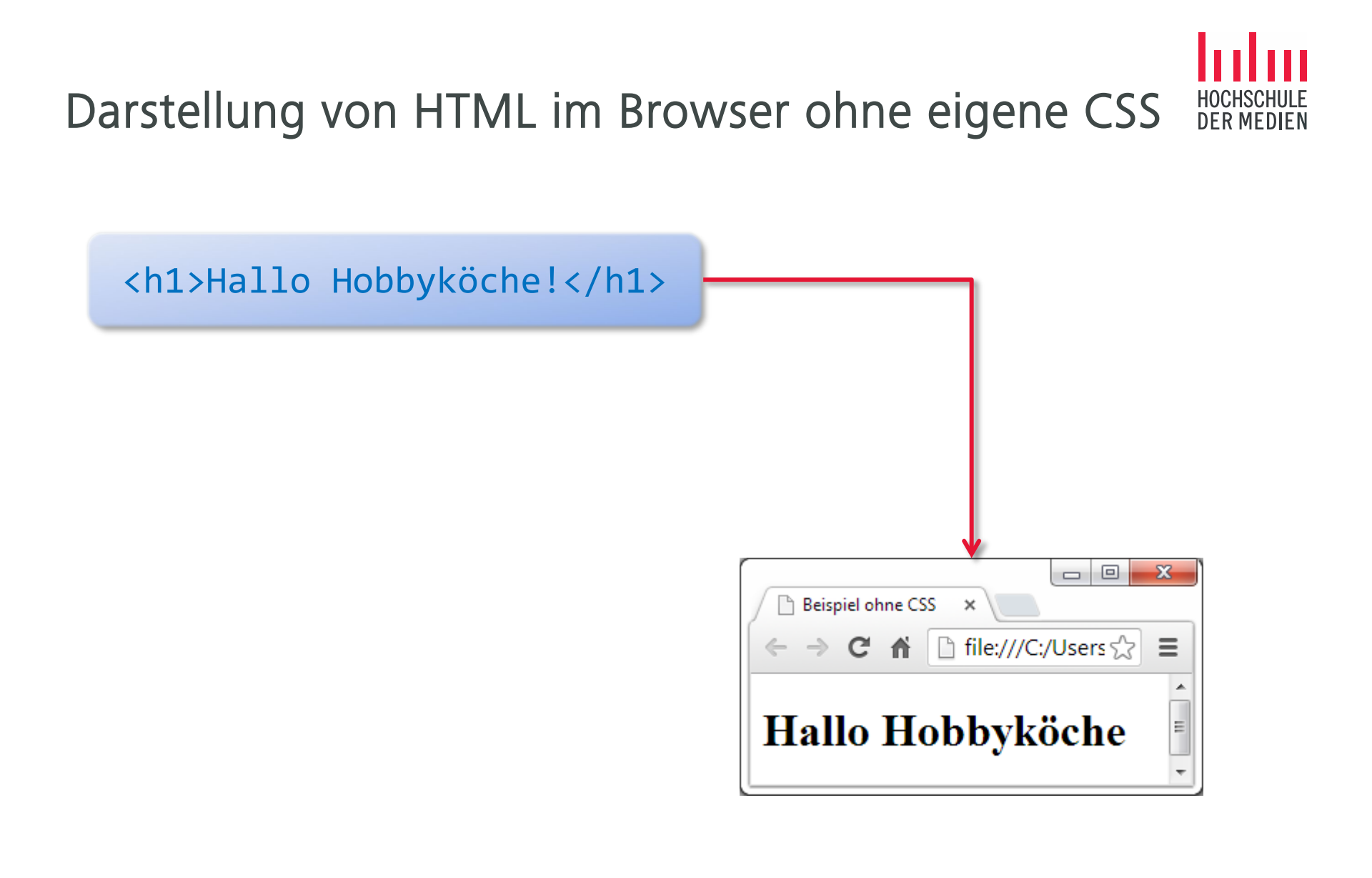

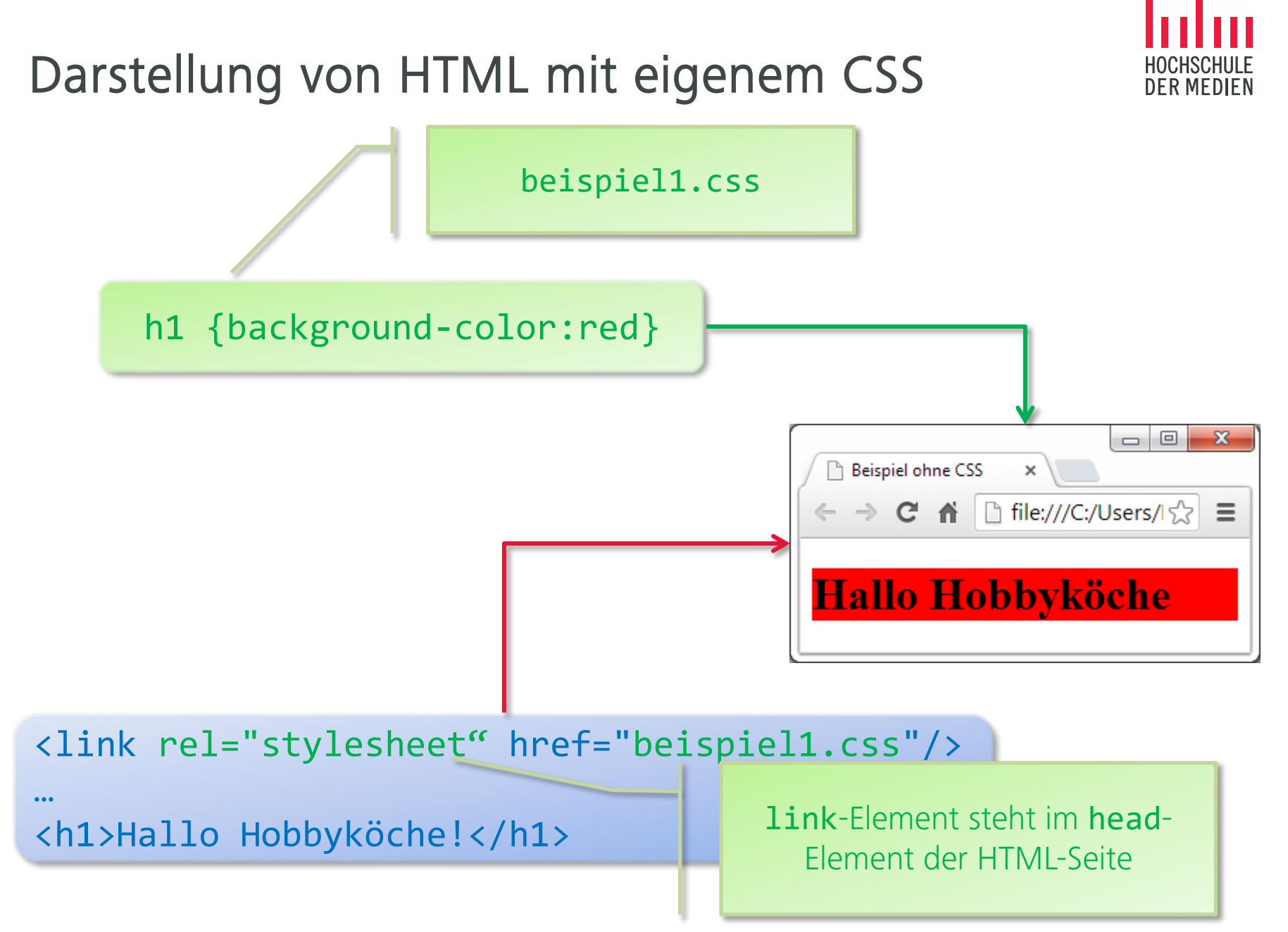

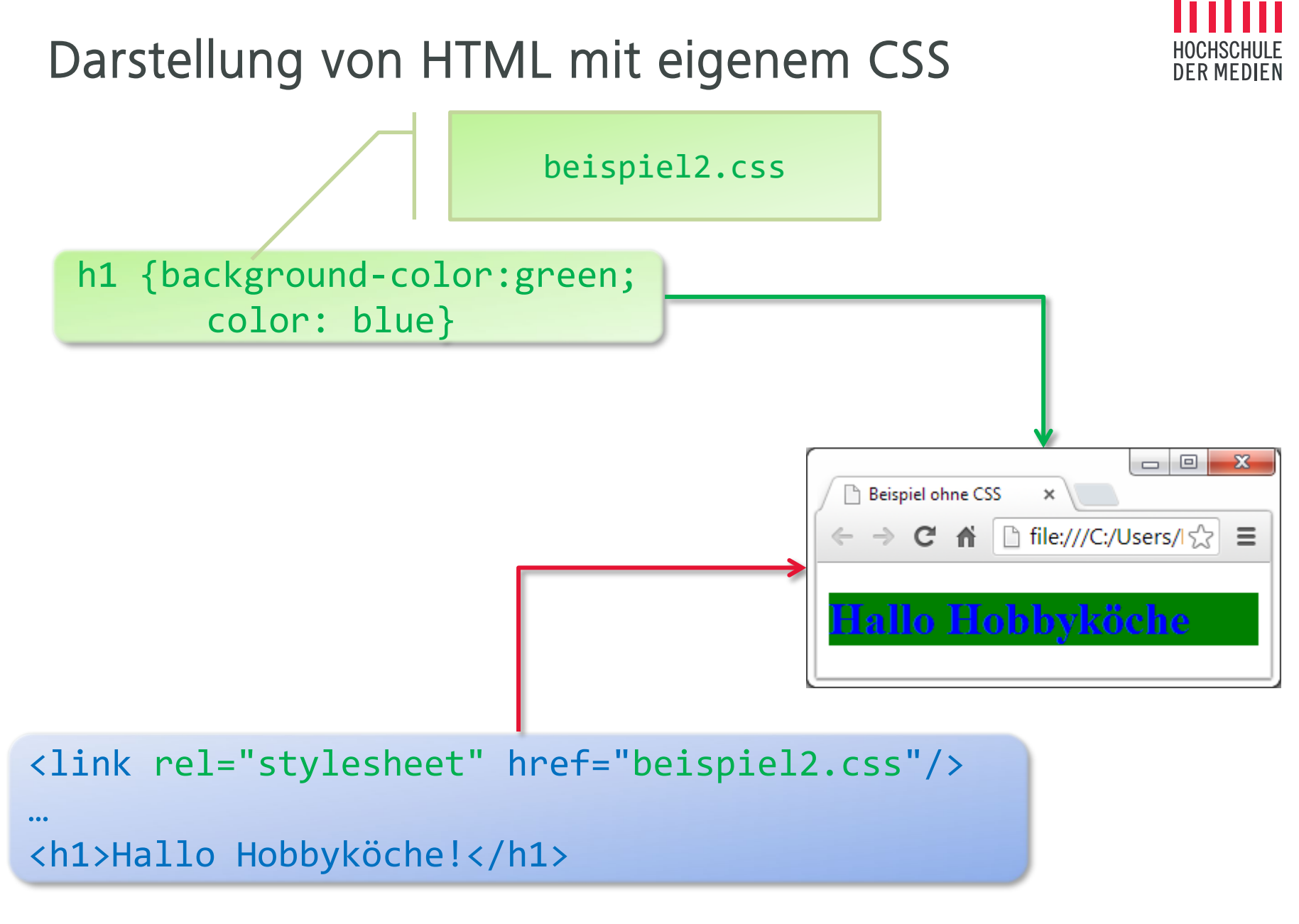

### HOCHSCHULE DER MEDIEN

## HTML – Grundgerüst mit CSS-Angaben

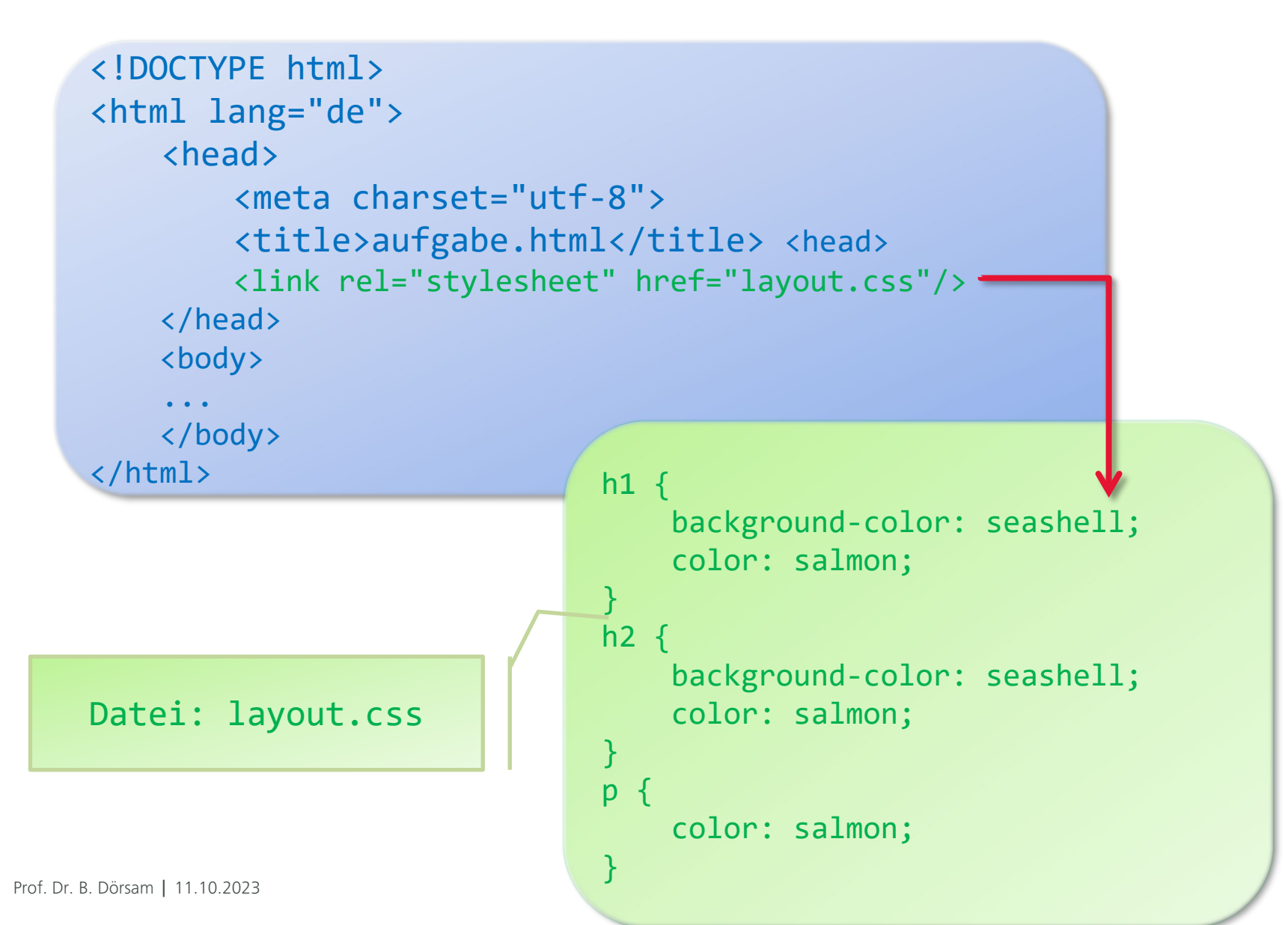

### HTML – CSS-Angaben

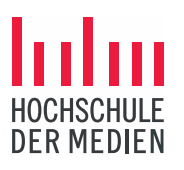

```
h1 {
    background-color: seashell;
    color: salmon;
}
h2 {
    background-color: seashell;
    color: salmon;
}
p {
    color: salmon;
}
```

Erlaubte Farbnamen:

https://www.mediaevent.de/tutorial/farbcodes.html

| Startseite                                           |                                    | × +                                         |                                      |                                     |                                |                    |                     |                   |
|------------------------------------------------------|------------------------------------|---------------------------------------------|--------------------------------------|-------------------------------------|--------------------------------|--------------------|---------------------|-------------------|
| $\leftrightarrow$ $\Rightarrow$ G                    | <ol> <li>Datei   C;</li> </ol>     | /Users/Doersam/Doci                         | uments/Vorlesun                      | igen/WebTechno                      | ologien/SS%                    | ☆                  | Inkogn              | ito 😁             |
| Hallo H                                              | lobbyk                             | öche!                                       |                                      |                                     |                                |                    |                     |                   |
| Kennen Si                                            | ie das ?                           |                                             |                                      |                                     |                                |                    |                     |                   |
| Sie haben lauter<br>verteilt?! Sie wo<br>erstellen?! | Zettel mit Rez<br>Ilen endlich ei  | epten herumliegen o<br>nmal Ihre Rezepte or | oder Ihre Lieblin<br>rdnen und dabei | gsrezepte sind i<br>ein persönliche | n vielen versc<br>s Kochbuch m | hieden<br>iit Ihre | Kochbi<br>n liebste | ichern<br>en Reze |
| Dann kon                                             | mt hier d                          | lie Lösung:                                 |                                      |                                     |                                |                    |                     |                   |
| Erstellen Sie ga<br>herunterladen zu                 | nz einfach und<br>1 müssen!        | in wenigen Schritten                        | n Ihr persönliche                    | es Kochbuch, oh                     | ine dabei spez                 | ielle Pr           | ogramn              | ne                |
| Wählen Sie hier                                      | zu einfach aus                     | unserer vielseitigen                        | Sammlung Ihre                        | liebsten Rezepte                    | e aus oder                     |                    |                     |                   |
| Erstellen Sie Ihr                                    | e eigenen Reze                     | epte und fügen diese                        | Ihrem Kochbuc                        | h, sowie unserer                    | r Rezeptsamm                   | lung, h            | inzu!               |                   |
| Und so eir                                           | fach fun                           | ktioniert es:                               |                                      |                                     |                                |                    |                     |                   |
| Wollen Sie eige<br>den Anweisung                     | ne Rezepte Ihre<br>en.             | em Kochbuch hinzuf                          | fügen? Dann klie                     | cken Sie auf den                    | n Button "Reze                 | ept erst           | ellen" u            | nd folg           |
| Wollen Sie ein H<br>"Rezeptauswahl                   | Rezept aus unse<br>", wählen die e | erer Sammlung Ihren<br>ntsprechende Katego  | n Kochbuch hin<br>orie und fügen d   | zufügen? Dann<br>las ausgewählte    | klicken Sie au<br>Rezept Ihrem | f den H<br>Kochb   | Button<br>uch hin   | zu.               |
| Wollen Sie Ihre<br>Button "Zum ak                    | zusammengest<br>tuell erstellten   | ellten Rezepte als Ko<br>Kochbuch" und best | ochbuch erhalte<br>ätigen Ihre Reze  | n? Dann klicken<br>epte.            | n Sie unter "Re                | ezeptau            | swahl"              | auf der           |
| Somit steht der                                      | perfekten Mahl                     | zeit nichts mehr im '                       | Wege. Also Viel                      | Spaß beim Koo                       | chen!                          |                    |                     |                   |
| Rezept de                                            | s Tages                            |                                             |                                      |                                     |                                |                    |                     |                   |
|                                                      | Ba                                 |                                             |                                      |                                     |                                |                    |                     |                   |

# Überprüfung der eigenen Lösungen

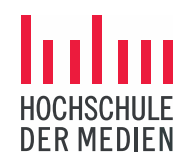

- Die meisten Lösungen aus dieser Veranstaltung können über eine spezielle Anwendung auf ihre Korrektheit überprüft werden.
- > Beispiel: <u>https://dp.dt.hdm-</u> <u>stuttgart.de/webtech/tests/web\_einfuehrung/test.html</u>

Speichern der Dateien für einen späteren Zugriff

- Die Rechner in den Poolräumen nutzen so genannte "Virtuelle Maschinen": diese starten immer im selben Zustand.
- Auf virtuellen Maschinen kann man keine Dateien speichern: sie werden beim Ausschalten des Rechners automatisch gelöscht.
- > Um Dateien dauerhaft zu speichern und auch zu Hause darauf zugreifen zu können, kann an der HdM der Filestore benutzt werden: <u>https://filestore.hdm-stuttgart.de/</u>

### Benutzung des Filestores

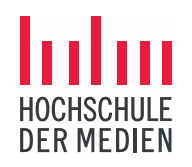

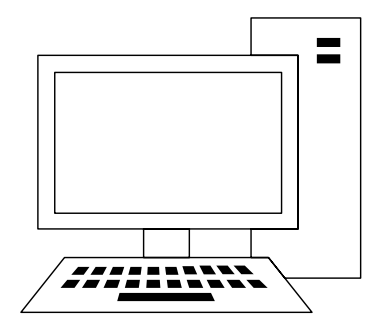

Rechner im Poolraum

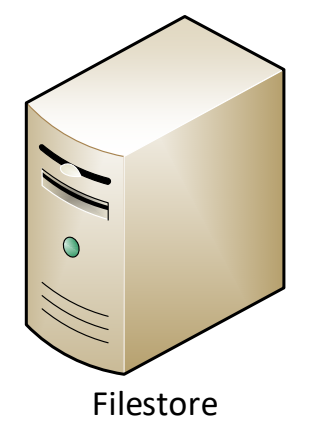

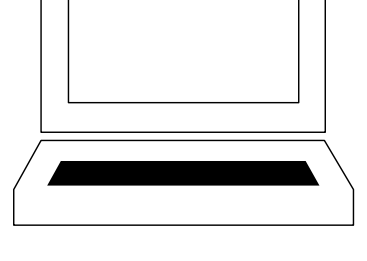

### **Eigener Rechner**

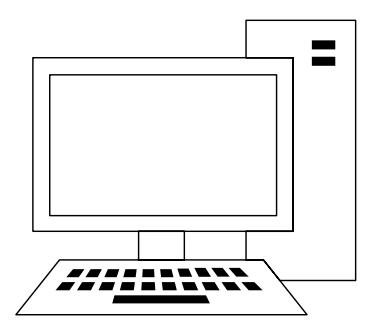

Weiterer Rechner im Poolraum

### Benutzung des Filestores

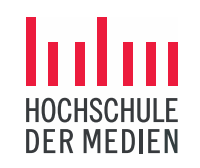

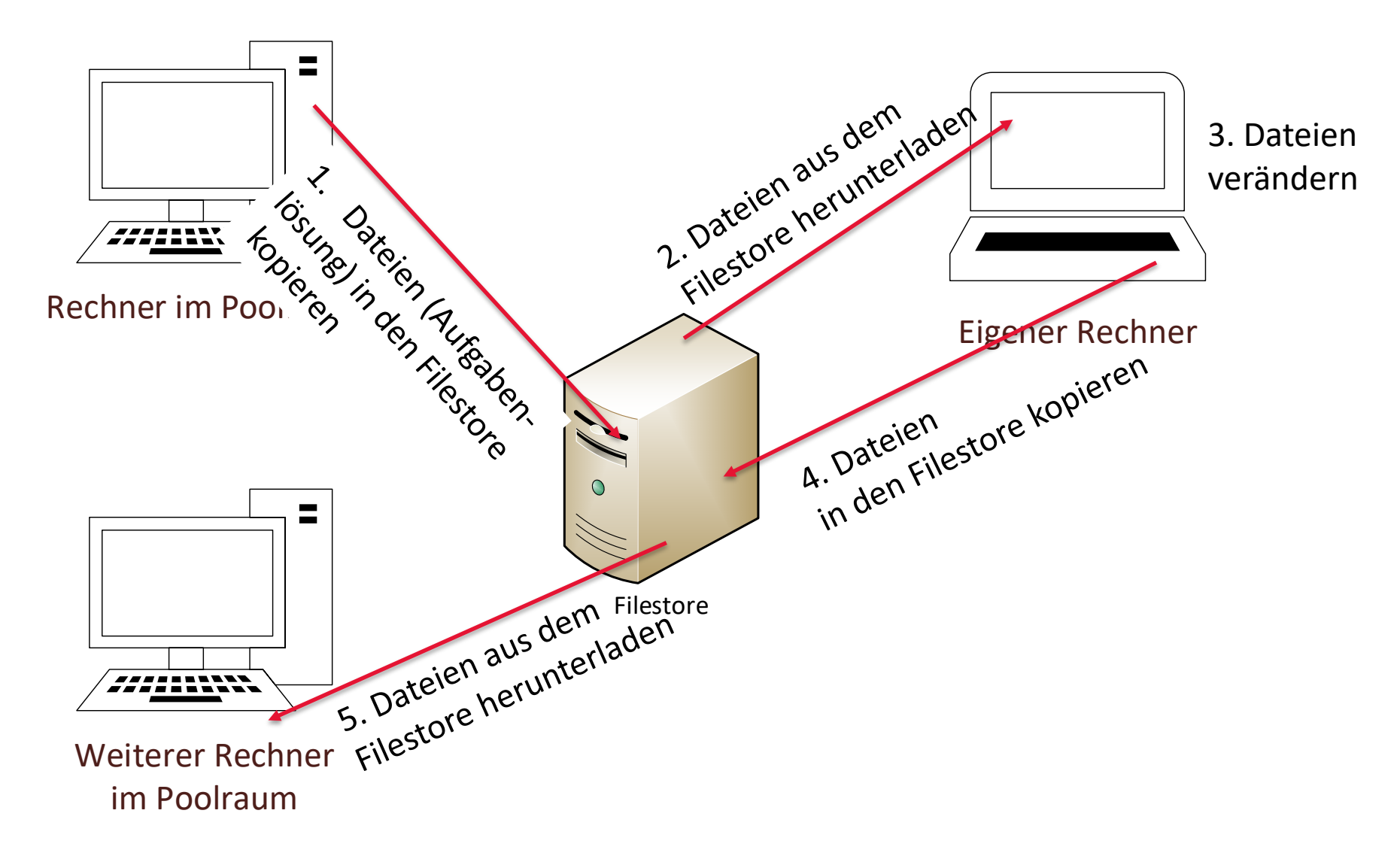

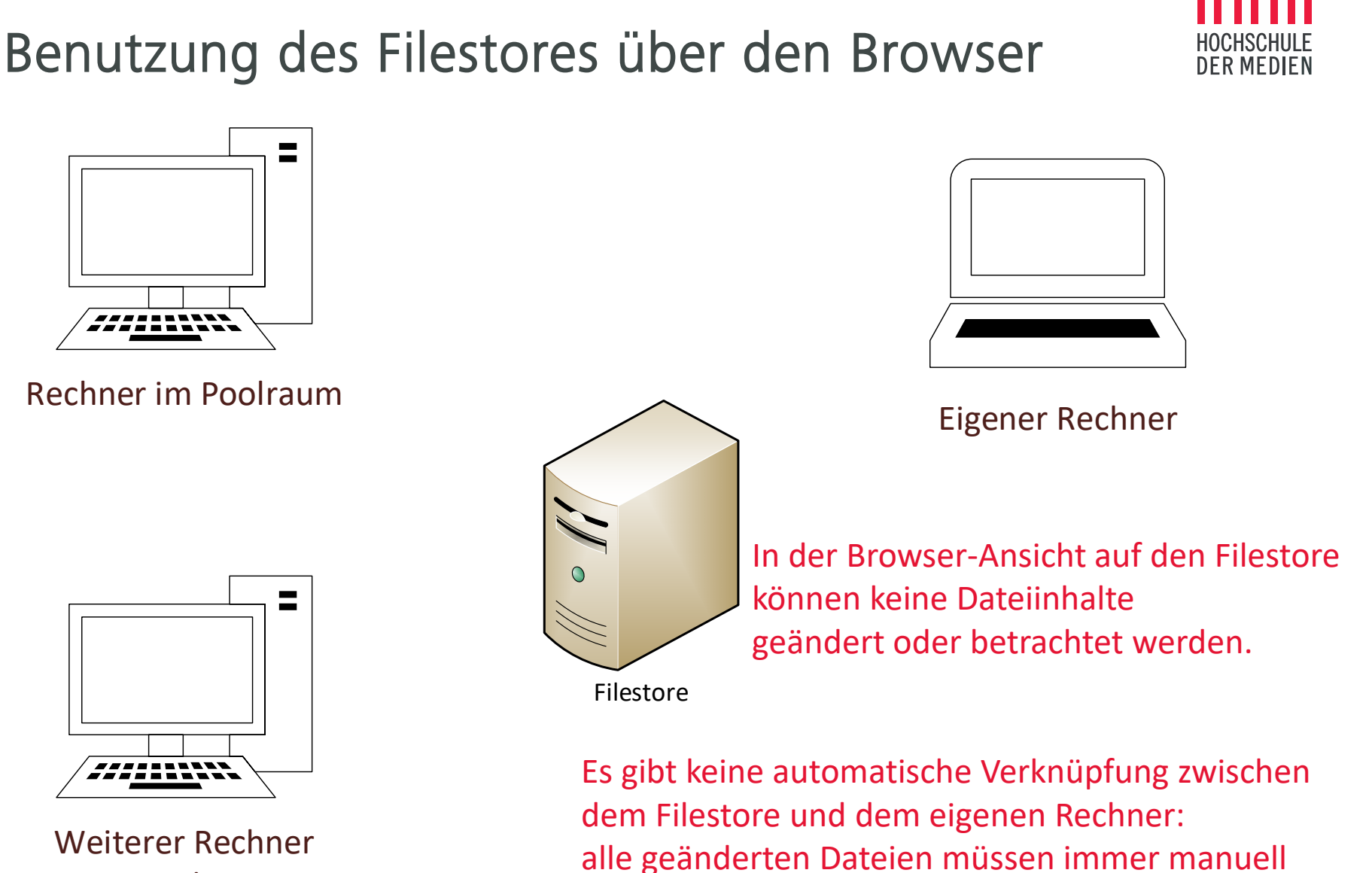

kopiert werden.

im Poolraum

### Weitere Aufgaben

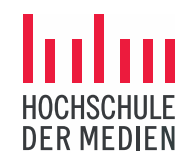

- > Lösen Sie (ggf. als Hausaufgabe) die 2. Aufgabe aus dem Semesterplan: <u>WING-Homepage</u>
- Bei Fragen können Sie auch die Online-Sprechstunde Mittwochs (ab 14:00Uhr) nutzen:
  - > Bitte kurz per Mail anmelden